## Adecco

# PF Self Help Online Portal

### Index

- New Registration
- Change Password
- Employee Personal Details
- PF Trust Card
- Instructions to fill the Provident Fund Settlement Form (Form 19)
- Filling and uploading the Transfer-out Form (Form 13)
- Escalation Matrix

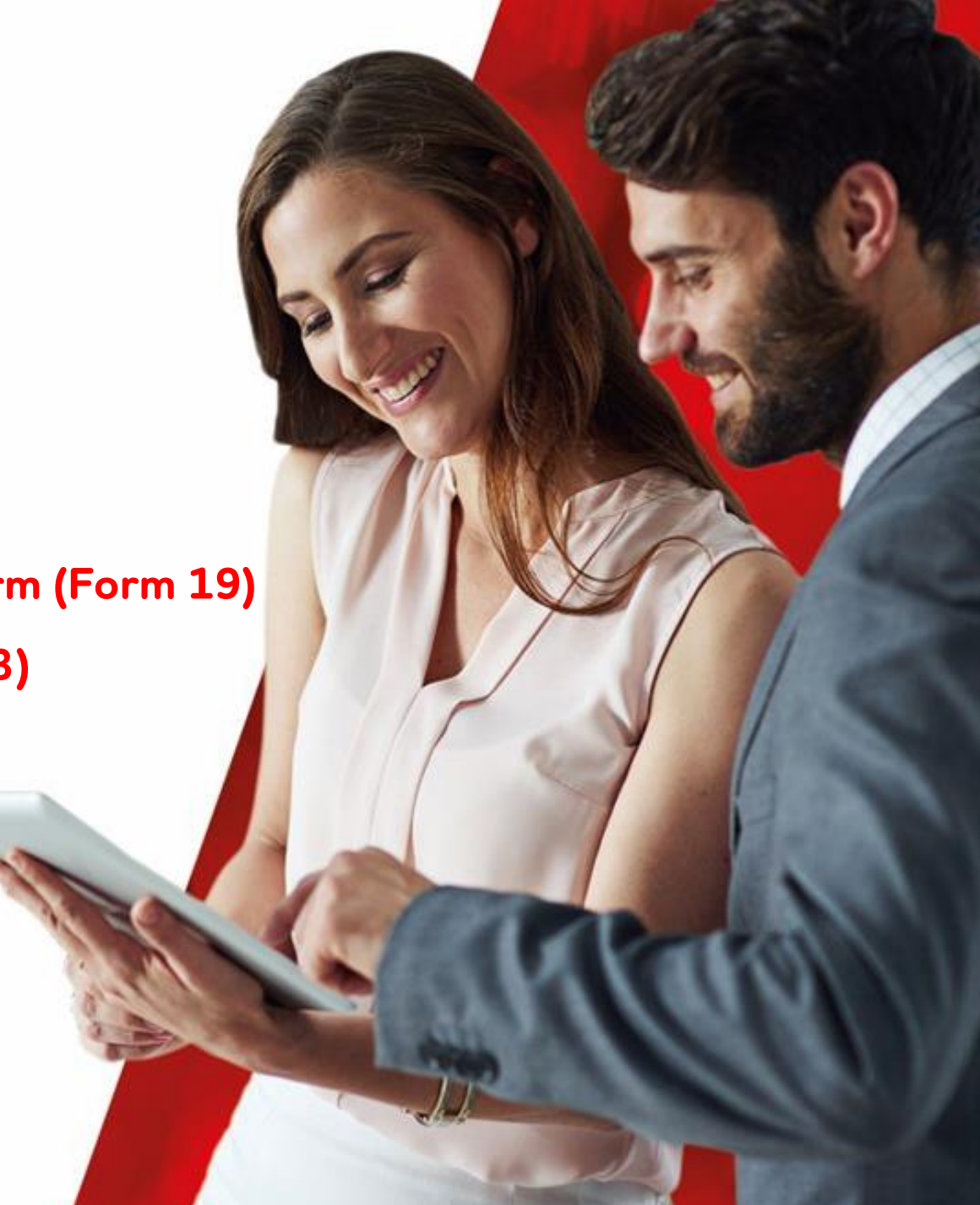

#### New Registration

- 1. Login to <u>https://www.hrberry.com/powerhr/index.php/adecco</u>
- 2. Click  $\rightarrow$  New Registration
- 3. Enter employee code created with Adecco
- 4. Enter Date of Birth
- 5. Personal Email Id & Official Email Id (This is not mandatory)
- 6. Enter Aadhaar Number
- 7. Enter Security Code and click submit

Adecco

Follow the instructions to ensure you provide complete information to avoid unnecessary delays in processing your PF claim.

#### Adecco Employees' Provident Fund Trust

| Welcome to Human Resources Information System :: HRBerry   About HRIS:   HRIS (Human Resources Information System) is a set of integrated and automated HR modules to systematically.   • store information and data for each individual employee   • hande transactional HR activities uniformity, seamlessly and effectively, without any direct menual intervention   • provide basis for planning, decision maxing, controlling and executing other employee-related functions and   • generate data, reports and analytics for internal and external stakeholders (government & other statutory agencies) in order to ensure equity, transparency and objectivity in decision making | Home                                                                                                    |                                      |
|----------------------------------------------------------------------------------------------------|----------------------------------------------------------------------------------------------------|--------------------------------------|
| ADOUT HIRLS:<br>HRIS (Human Resources Information System) is a set of integrated and automated HR modules to systematically.<br>Is store information and data for each individual employee<br>Is handle transactional HR activities uniformly, seamlessly and effectively, without any direct manual intervention<br>provide basis for planning, decision making, controlling and executing other employee-related functions and<br>generate data, reports and analytics for internal and external stakeholders (government & other statutory agencies) in order to ensure equily, transparency and objectivity in decision<br>making<br>Login                                            | Welcome to Human Resources Information System :: HRBerry                                                                                                    | Login 🎤                              |
| handle transactional HR activities uniformity, seamlessly and effectively, without any direct manual intervention     provide basis for planning, decision making, controlling and executing other employee-related functions and     generate data, reports and analytics for internal and external stakeholders (government & other statutory agencies) in order to ensure equity, transparency and objectivity in decision     making                                                                                                    | ADOUT MIRES:<br>HRIS (Human Resources Information System) is a set of integrated and automated HR modules to systematically,<br>store information and data for each individual employee                                          | Password                             |
| generate data, reports and analytics for internal and external stakeholders (government & other statutory agencies) in order to ensure equity, transparency and objectivity in decision making Login                                                                                                    | handle transactional HR activities uniformly, seamlessly and effectively, without any direct manual intervention     provide basis for planning, decision making, controlling and executing other employee-related functions and | Foroid Password?<br>New Registration |
|                                                                                                    | <ul> <li>generate data, reports and analytics for internal and external stakeholders (government &amp; other statutory agencies) in order to ensure equity, transparency and objectivity in decision making</li> </ul>           | Login                                |

#### New Registration

- 8. Message:
  - Registration completed successfully
  - OTP has been sent to your mobile number registered with Adecco
  - Please use the same OTP as password and the username is your employee ID
  - You have to change the password post login

| Resigned Employee F | Registration    |               |
|---------------------|-----------------|---------------|
| Employee Code *     | demot           |               |
| Date of Birth *     | 01/00/1683      |               |
| ersonal Email ID    | abod@gmail.com  |               |
| Official Email ID   | abod@adecoo.com |               |
| kadhaar No *        | 123412341234    |               |
| iecurty Code "      | ozz24z          |               |
|                     |                 | Submit Cancel |

#### Change Password

- 9. Login to <u>https://www.hrberry.com/powerhr/index.php/adecco</u>
  - a. Enter Username Employee ID with Adecco
  - b. Enter Password OTP received at the time of registration
- 10. Enter Old password and new password and click submit {Password format should be with Alpha (capital & small letters), numeric & special

| Home                                                                                                    | Adecco Employe                                                                                                    |                                                                                                    |
|----------------------------------------------------------------------------------------------------|----------------------------------------------------------------------------------------------------|----------------------------------------------------------------------------------------------------|
| Welcome to Human Resource<br>About HRIS:<br>HRIS (Human Resources Information System) is a set<br>store information and data for each individual emplo<br>handle transactional HR activities uniformly, seamler<br>provide basis for planning, decision making, control<br>generate data, reports and analytics for internal and<br>making | es Information System :: HRBerry<br>of integrated and automated HR modules to systematically,<br>yee<br>soly and effectively, without any direct manual intervention<br>ing and executing other employee-related functions and<br>solernal statischolders (government & other statutory agencies) in order to ensure equity, transparency and objectivity in decision | Login Usemane Password Eargat Password2 New Registration Login                                                                                                    |
| Adecco                                                                                                    | Adecco Employee                                                                                                    | es' Provident Fund Trus                                                                                                    |
| Character Description and                                                                                                    |                                                                                                    |                                                                                                    |
| Change Password Please enter the following information:                                                                                                    |                                                                                                    |                                                                                                    |
| Change Password Please enter the following information: Email ID Old Password                                                                                                    | demo3@ascerti-online.com                                                                                                    |                                                                                                    |
| Change Password Please enter the following information: Email ID Old Password New Possword                                                                                                    | dame3@ascent-online.com                                                                                                    |                                                                                                    |
|                                                                                                    | Welcome to Human Resource<br>About HRIS:<br>HRS (Haman Resources Information System) is a set<br>of store information and data for each individual empto<br>of the transactional HR activities uniformly seamles<br>of provide basis for planning, decision making, control<br>of generate data, reports and analytics for informal and<br>making                     | Welcome to Human Resources Information System :: HRBerry         About HRIS:         Mitte Parana Resources Information System) is a set of integrated and automated HR modules to systematically.            • store information and data for each individual employee         • handle transactional HR activities uniformity, soamlessly and effectively, without any direct manual information         • provide basis for planning, decision making, controlling and executing other employee-estated functions and         • assessed data, reports and analytics for informat and external statesholders (government & other statutory agencies) in order to ensure equity, transparency and objectivity in decision         making          Adecco       Adecco Employee |

#### Home Page

#### **11**. Home Page

|              |                |               |                 |           |            | Dem           | o Employee is logged in as Employee_R |
|--------------|----------------|---------------|-----------------|-----------|------------|---------------|---------------------------------------|
| Adecco       |                |               |                 |           | Adecco E   | mployees' Pro | vident Fund Tru                       |
| Home Profile | PF Trust Card  | PF Withdrawal | PF Transfer out |           |            |               |                                       |
| Welcome to   | PowerHR        |               |                 |           |            |               |                                       |
| _            | _              | MY PROFILE    |                 |           | FORM \$1   | ATUS          |                                       |
|              |                |               |                 | Farm Type | Tracker ID |               | Status                                |
| Norne        | Derro Employee |               |                 |           |            |               |                                       |
| Employee ID  | demo3          |               |                 |           |            |               |                                       |
| Reporting To |                |               |                 |           |            |               |                                       |
| 00J          | 01/01/2018     |               |                 |           |            |               |                                       |
| 008          | 01/01/2000     |               |                 |           |            |               |                                       |
| Email        | demo3@secent.  | online.com    |                 |           |            |               |                                       |

#### **Employee Personal Details**

12. Select Tab Profile to view master details with Adecco

|                     |                              |                 |                                  |                  | Demo unspecyce is logged to as unspecyces_ix Land |
|---------------------|------------------------------|-----------------|----------------------------------|------------------|---------------------------------------------------|
| Adecco              |                              |                 | Adecco Employees' Provident Fund |                  |                                                   |
| Home Profile PF     | Trust Card PF Withdrawal     | PF Transfer out |                                  |                  |                                                   |
| Employee Pers       | onal Details                 |                 |                                  |                  | Back                                              |
| Name                | Demo Employee                |                 | Ecode                            | demo3            |                                                   |
| PF Number           | KN/RN/1234/0001 Da           |                 | Date of Joining                  | 01/01/2018       |                                                   |
| Enal                | demo3@ascent-online.com      |                 | Father Name                      | DEMO FATHER NAME |                                                   |
| PAN Number          | 9676543210                   |                 |                                  |                  |                                                   |
| Personal View Emoto | homen                        |                 |                                  |                  |                                                   |
| Personal Family     | ,                            |                 |                                  |                  |                                                   |
| Employee Code       | demo3                        |                 |                                  |                  |                                                   |
| Email               | shivatu nar3gescent-online.n | en.             | Name                             | Demo Employee    |                                                   |
| Gender              |                              |                 | Merital Status                   |                  |                                                   |
|                     |                              |                 | 1                                | 35 Margar        |                                                   |

#### **PF Trust Card**

13. Select Tab PF Trust to view PF contributions with Adecco. Click "year" to view contributions

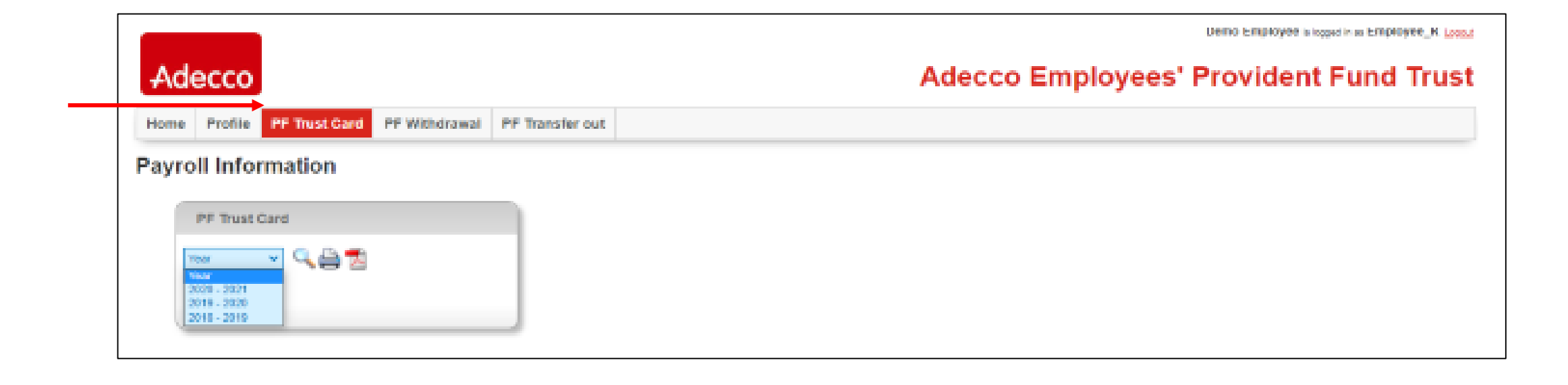

#### Filling the Provident Fund Settlement Form (Form 19) [1]

- 14. Select Tab PF Withdrawal to fill Form 19 Online
  - a. Employee Name, Father's Name, PF Account Number, UAN, DOJ, DOL, Aadhaar number will reflect in the form. This is basis the master details available with Adecco.
  - b. Enter Date of Birth.
  - c. Enter PAN.
  - d. Select reason for leaving.

| Home Profile PF IIus        | PF Withdrawal PF Transfer out |                       |                         |
|-----------------------------|-------------------------------|-----------------------|-------------------------|
| Form 19                     |                               |                       |                         |
| Name                        | DEMO EMPLOYEE                 | E-Mel ID              | demo3geacent-online.com |
| Father Name                 | DEMO FATHER NAME              | Husbend/spouse Name   | -                       |
| Universal Account Number    | XXXABC 1235                   | P.F. Account No.      | KN/BN/1224/0001         |
| Date of joining:            | 01/01/2018                    | Aadhaar Number:       | 1234557890              |
| Date of Leaving:            | 22/06/2020                    |                       |                         |
| Date of Bith                | 01/01/0300                    | Permanent Account No. | (PAN): ANFT071310       |
| Reason of leaving service." | Resignation v                 |                       |                         |

#### Filling the Provident Fund Settlement Form (Form 19) [2]

- e. Enter Bank Account details.
  - i. Savings Bank account number
  - ii. Name and Address of the Bank
  - iii. IFSC Code This should be 11 digits
- f. Enter Full Postal Address
- g. Select He/She has not been employed for two months as Yes. If you have not completed 60 days from the date of leaving, you will not be able to apply for PF withdrawal.

| Bank Account details for Paym          | ent:              |                                                |                                       |
|----------------------------------------|-------------------|------------------------------------------------|---------------------------------------|
| Savings Bank account No. <sup>14</sup> | 12245070801       | Name and address of the Bank."                 | State Bank Of India<br>Bangalore - 01 |
| IFSC Code:*                            | SBIN0068813       |                                                |                                       |
| Full Postal Address                    |                   |                                                |                                       |
| Adddress Line 1                        | <u>ETH</u> layout | Address Line 2                                 | 2nd stage                             |
| Address Line 3                         | langalore         | Country                                        | India                                 |
| State                                  | Kamataka          | City                                           | втм                                   |
| Pincode                                | 560847            | HeiShe has not been<br>employed for two months | Yes 🛩                                 |

#### Filling the Provident Fund Settlement Form (Form 19) [3]

- h. Upload scanned image.
  - i. Employee signature Max size 2MB. Image format jpg, png, jpeg
  - ii. PAN- Max size 5MB. Image format jpg, png, jpeg, pdf
  - iii. Aadhaar– Max size 5MB. Image format jpg, png, jpeg, pdf
  - iv. Cancelled cheque leaf- Max size 5MB. Image format jpg, png, jpeg, pdf
- i. Click Save

| Upload/View Documents     |                                                                                     |                                                                                                    |
|---------------------------|-------------------------------------------------------------------------------------|----------------------------------------------------------------------------------------------------|
| Upload Signature *        | Choces File Signature (pag<br>(Allowed types : (pg, png, (peg () Max size : 2 MB )  | Upleed PAN document * Choose File PAN (peg<br>(Allowed types : jog, png, jpeg, pdf    Max size : 5 MB )                          |
| Upload Aadhaar document * | Choose File Authorizes<br>(Allowed types : jpg, png, jpeg, pdf [] Max size : 5 MB ] | Upload cancelled cheque leaf * Choose File Cancelled C., e Leafgreg<br>(Allowed types : jpg, png, jpeg, pdf    Max size : 5 MB ) |
|                           | Save                                                                                |                                                                                                    |

- j. Message Do you want to submit the details
- k. Click OK. Message Successfully Updated

| Adddress Line 1 | NTM layout | www.hrberry.com says Do you want to submit the details? |  |
|-----------------|------------|---------------------------------------------------------|--|
| Address Line 3  | Bangalore  | OK Cancel                                               |  |
| State           | Kamataka   | City ET                                                 |  |

#### Filling the Provident Fund Settlement Form (Form 19) [4]

I. Click edit if any details entered to be modified

|                               |                                    |                                                 | Literatio is improve to inspect in an initiative of K Literat |
|-------------------------------|------------------------------------|-------------------------------------------------|---------------------------------------------------------------|
| Adecco                        |                                    | A                                               | decco Employees' Provident Fund Trust                         |
| Home Profile PF Trust         | Card PF Withdrawal PF Transfer out | t                                               |                                                               |
| Form 19                       |                                    |                                                 |                                                               |
| Name                          | DEMO EMPLOYEE                      | E-Mail ID                                       | demo3@ascent-online.com                                       |
| Father Name                   | DEMO FATHER NAME                   | Hutbanditpoute Name                             |                                                               |
| Universal Account Number      | X8XA8C1235                         | P.F. Account No.                                | KN/8N/1234/0001                                               |
| Date of joining:              | 01/01/2018                         | Andhaar Number                                  | 1234567890                                                    |
| Date of Leaving:              | 22/06/2020                         |                                                 |                                                               |
|                               |                                    |                                                 |                                                               |
| Date of Birth                 | 01/01/2000                         | Permanent Account No.(P                         | NAL ANTIGTIDE                                                 |
| Reason of leaving service."   | Resignation                        |                                                 |                                                               |
| Bank Account details for Paym | est:                               |                                                 |                                                               |
| Savings Bank account No.7     | 12345678901                        | Name and address of the                         | Sank." State Bank Of India Bangatore - 61                     |
| IF8C Code*                    | SEEN0000813                        |                                                 |                                                               |
| Full Poetal Address           |                                    |                                                 |                                                               |
| Address Line 1                | BTM isyout                         | Address Line 2                                  | 2nd stage                                                     |
| Address Line 3                | Bangalore                          | Country                                         | india                                                         |
| State                         | Kamataka                           | City                                            | 0TM                                                           |
| Pincode                       | 560047                             | He/Site has not been<br>employed for two months | Yes                                                           |
| Upload/View Documents         |                                    |                                                 |                                                               |
| Nember Signature              | 8                                  | PAN document                                    | 8                                                             |
| Aadhaar document              | 8                                  | Cancelled cheque leaf                           | 8                                                             |
|                               |                                    | Edit Submit                                     |                                                               |

### Filling the Provident Fund Settlement Form (Form 19) [5]

m. Message – Thanks for submitting form and uploading the documents, we will process your application subject to validation, you can check the status in the home page.

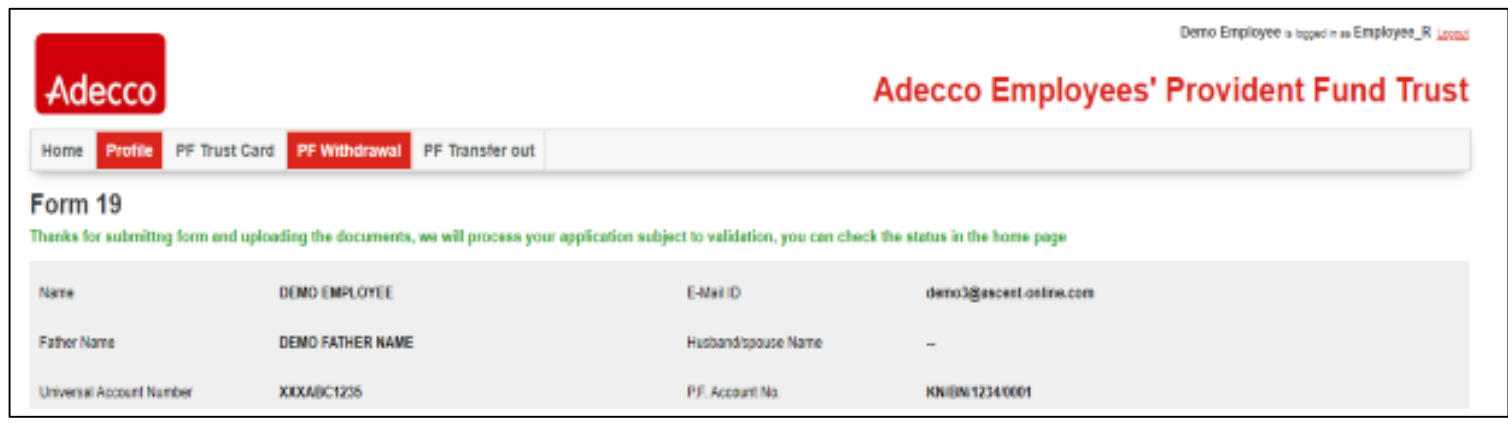

15. To view the status of form submitted, select the form status in the Home page.

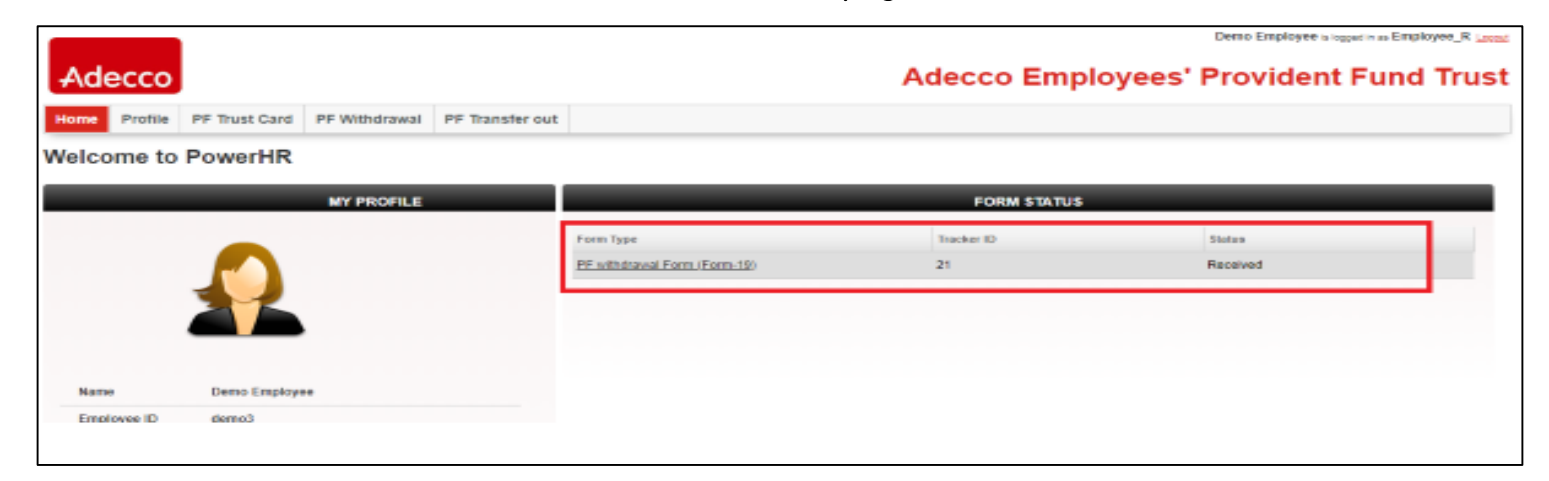

#### Filling and Uploading the Transfer-Out Form (Form 13) [1]

- 16. Select Tab PF Transfer Out to fill Form 13 Online
  - a. To fill the transfer form, click on "Click here". This will divert to your PF member login.
  - b. To know the process flow for filling the form online, click on "Download user guide".
  - c. Once the transfer form is filled online in your member portal,
    - i. Download the pdf file
    - ii. Sign the form
    - iii. Click on choose file and upload

|                                                                 | Lieno Linguyee is lager is as Linguyee_K Light |
|-----------------------------------------------------------------|------------------------------------------------|
| Adecco                                                          | Adecco Employees' Provident Fund Trust         |
| Home Profile PF Trust Card PF Withdrawal PF Transfer out        |                                                |
| Upload PF Transfer out form                                     |                                                |
|                                                                 |                                                |
| Click here for applying PF transfer out                         |                                                |
| Download user guide for assistance to apply for PF transfer out |                                                |
| Upload PF transfer out form downloaded from PF member portal    | Upload                                         |
|                                                                 |                                                |

#### Filling and Uploading the Transfer-Out Form (Form 13) [2]

17. To view the status of the form submitted, select the form status in the Home page.

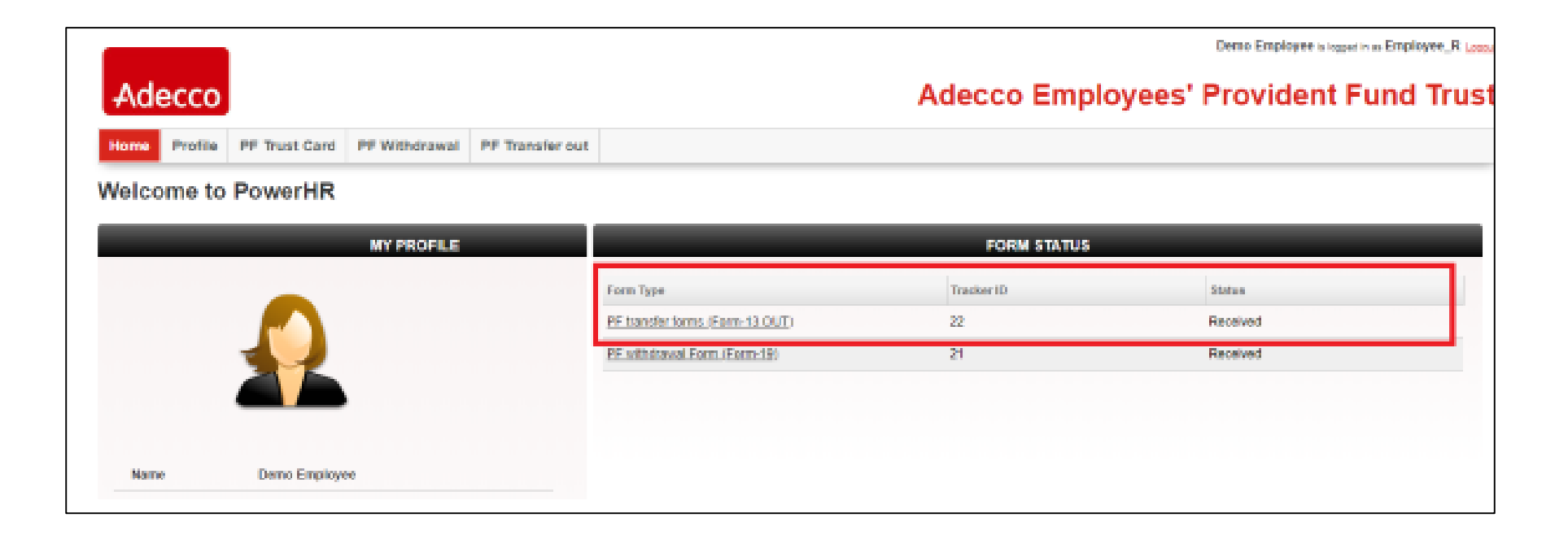

#### **Escalation Matrix**

| Level   | Person<br>responsible | Role/ Designation                                          | Email id                | How /When to escalate                                                                                                    |
|---------|-----------------------|------------------------------------------------------------|-------------------------|----------------------------------------------------------------------------------------------------|
| Level 1 | Aslam Pasha           | Team Leader, Adecco<br>Support Centre                      | Aslam.Pasha@adecco.com  | <ul> <li>You have applied to the PF Self-<br/>help portal and need information<br/>that is not provided in the portal</li> <li>Access issues</li> <li>Follow-up beyond 45 days TAT</li> </ul> |
| Level 2 | Avinash Babu          | Manager, Adecco<br>Support Centre                          | Avinash.Babu@adecco.com | <ul> <li>Request update on PF claim<br/>and/or escalate if there is no<br/>response from Level 1 SPOC</li> </ul>                                                                              |
| Level 3 | Anne Soumya           | Director – Human<br>Resources & Business<br>Transformation | Anne.Soumya@adecco.com  | <ul> <li>Request update on PF claim<br/>and/or escalate if there is no<br/>response from Level 2 SPOC</li> </ul>                                                                              |

## Adecco

# PF Self Help Online Portal